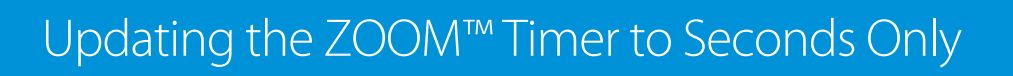

The following instructions explain how to update your ZOOM Timer from Minutes & Seconds to Seconds Only.

## How to Update the ZOOM Timer to Seconds Only

1. Click on the cogwheel in the top left corner.

HOSPITALITY & SPECIALTY COMMUNICATIONS

HME

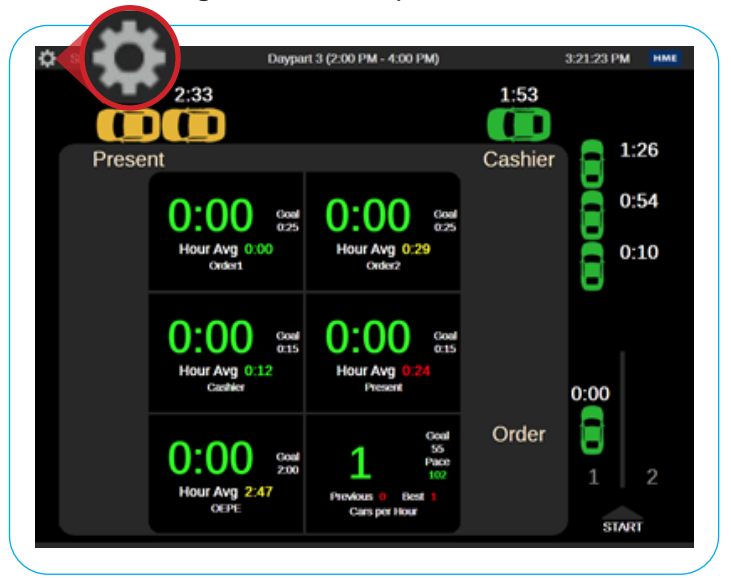

- 2. In the **Settings Menu**, click the **Settings** tab in the navigation bar at the top left. A dropdown menu will appear under the **Settings** tab.
- 3. Click on Installer. Then, click System.

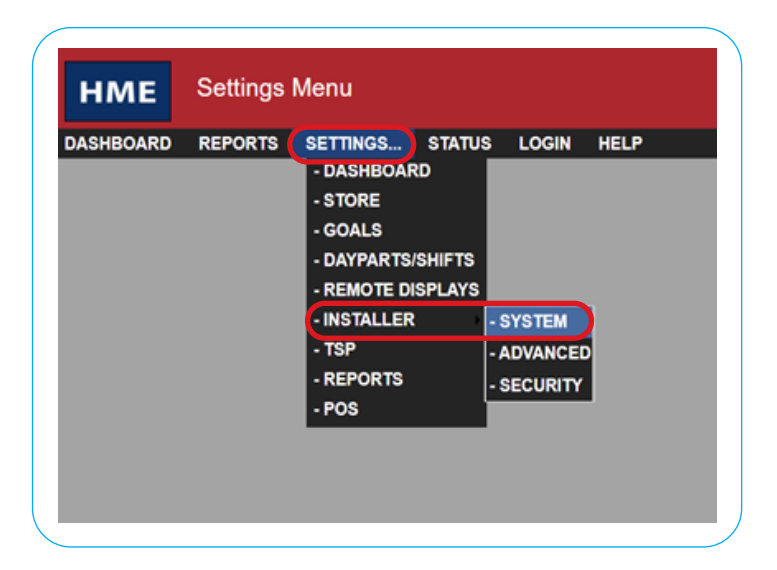

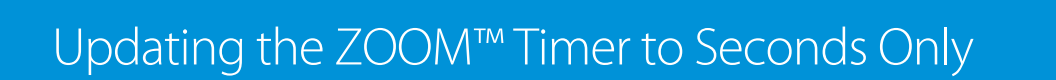

## 4. Log in as Installer.

HOSPITALITY & SPECIALTY COMMUNICATIONS

HME

| DASHBOARD REPORTS                       | SETTINGSSTATUSLO |             |   |
|-----------------------------------------|------------------|-------------|---|
| LOGIN                                   |                  |             |   |
| Follow the steps below.                 |                  | HEL         |   |
| Current User:                           |                  | User Login  |   |
| District Manager 1                      | Select User:     | Installer   | - |
| 2                                       | Enter Password:  |             |   |
| 💆 🔮                                     | Click Log In:    | LOG IN      | J |
| 1 i i i i i i i i i i i i i i i i i i i |                  | User Logout |   |
|                                         | Click Log Out:   | LOG OUT     | 1 |

- 5. Click on the **Data Options** tab at the top right.
- 6. Click **Edit** to modify the data options settings.

| DASHBOARD      | REPORTS       | SETTINGS      | STATUS    | LOGIN      | HELP     |              |      |    |
|----------------|---------------|---------------|-----------|------------|----------|--------------|------|----|
| STORE          | DETECTORS     | LANE SETTING  | S LANE C  | TRL LAN    | E CONFIG | DATA OPTIONS |      |    |
| Click the EDIT | button to mod | ify settings. |           |            |          |              | HELP |    |
|                |               |               |           |            |          |              | EDIT | ED |
|                |               | Da            | ta Option | s Settings |          |              |      |    |
| Time Form      | ot:           |               |           | Min:Sec    |          |              | NS   |    |
| Car Pullins    |               |               |           | Exclude    |          |              |      |    |

- 7. Click the Time Format dropdown option and select Secs Only.
- 8. Click on **Save**.
- 9. To return to the ZOOM Timer dashboard, click on **Dashboard** in the top navigation bar.

| SHBOARD RI DAS | SHBOARD STATU | S LOGIN HELP              |                                                                                                    |      |
|----------------|---------------|---------------------------|----------------------------------------------------------------------------------------------------|------|
| STOKE Y DE     | STORE         | RECTRE Y LANE CONFIG Y 10 | The openious of the second second sec |      |
|                |               |                           | SAVE CA                                                                                                    | SAVE |
|                | Data Opti     | ons Settings              |                                                                                                    |      |
| Time Format:   |               | Secs Only                 |                                                                                                    |      |
| Car Pullins:   |               | Min:Sec                   |                                                                                                    |      |

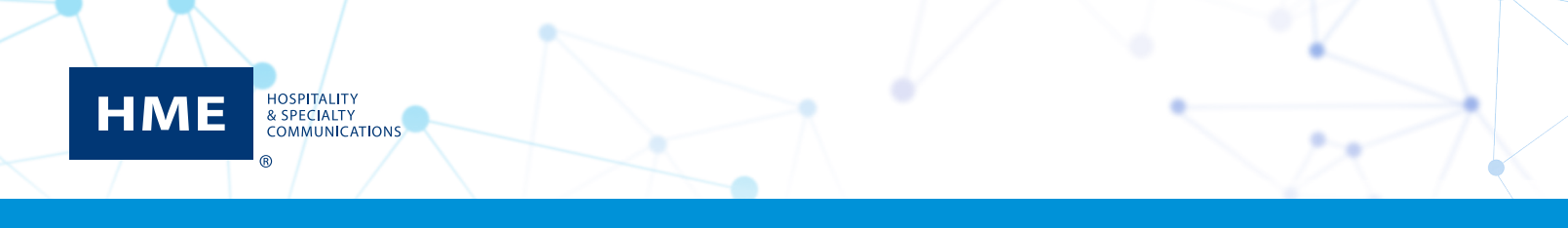

## Updating the ZOOM<sup>™</sup> Timer to Seconds Only

10. The ZOOM Timer dashboard will now be updated to display seconds only.

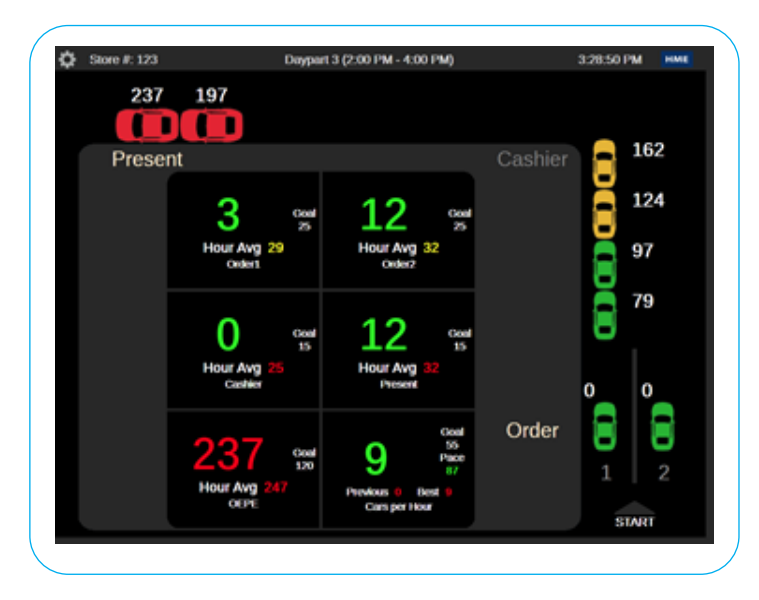

## For help, call 800.848.4468 (options 1,2, and 3) or email: support@hme.com

© 2021 HM Electronics, Inc. The HME logo and product names are trademarks or registered trademarks of HM Electronics, Inc. All rights reserved.

3 of 3

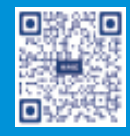